Пошаговая инструкция по выводу денежных средств из сервиса Google AdSense

*rapida* 

## Шаг Nº 1:

Зарегистрируйтесь в сервисе Rapida Online по <u>ссылке</u>

| Ρ | егистра                             | ация                                                                                                    |
|---|-------------------------------------|----------------------------------------------------------------------------------------------------|
|   | Ваши дан                            | <b>ные</b> — Подтверждение — Завершение                                                                   |
|   | Код страны                          | Номер телефона                                                                                            |
|   | + 7                                 | 9999995555<br>Например 9995552211<br>(для Литвы и Украины без начального 0)                               |
|   | Имя                                 |                                                                                                    |
|   | Иванов                              |                                                                                                    |
|   | Фамилия                             |                                                                                                    |
|   | Иван                                |                                                                                                    |
|   | С услови<br>Код с картин<br>В С М С | иями оферты ознакомлен и подтверждаю свое согласие с ними.<br>ки<br>ВRМЦ<br>БСТОС Об электронных денежных |

support@rapida.ru 8-800-555-444-1

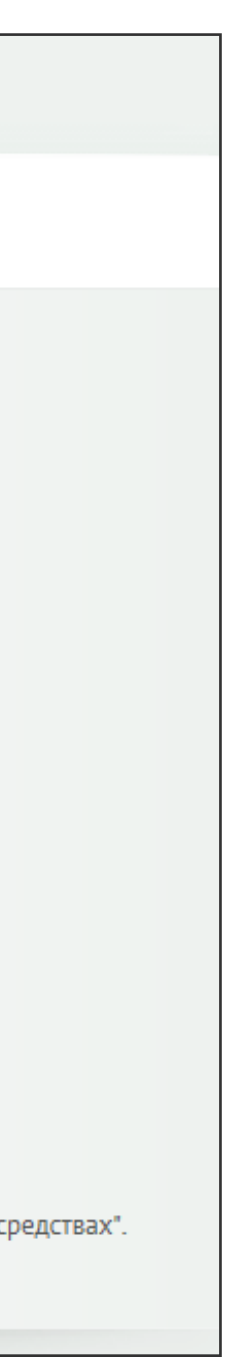

Все поля данной формы обязательны для заполнения

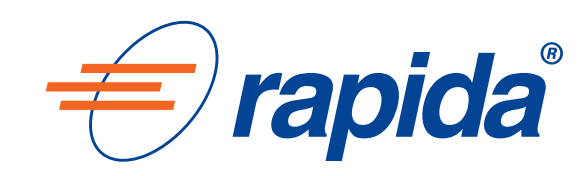

## **Llar Nº 2:**

### Пройдите процедуру подтверждения персональных данных одним из способов

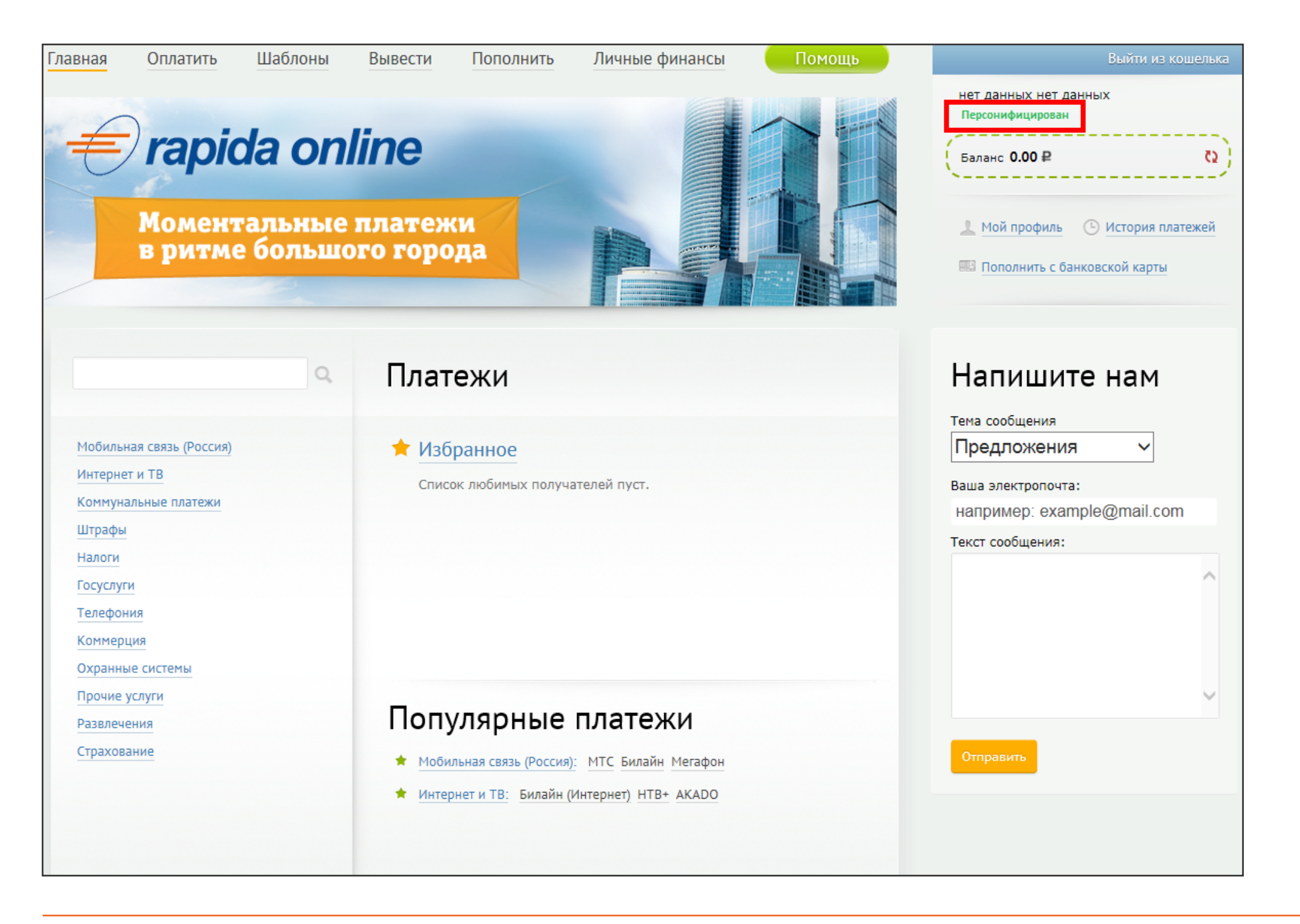

support@rapida.ru 8-800-555-444-1 После прохождения процедуры ваш статут изменится с «НЕПЕРСОНИФИЦИРОВАН» на «ПЕРСОНИФИЦИРОВАН»

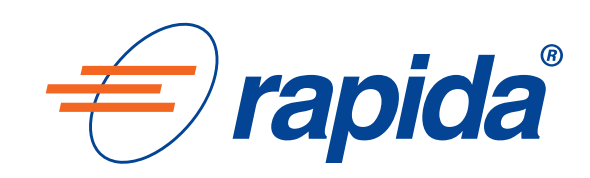

## Шаг N<sup>o</sup> 3:

Выберите подходящий способ для вывода денежных средств из вашего аккаунта Google AdSense:

1. По шаблону в адрес поставщиков услуг из списка получателей платежного сервиса Rapida Online

**2.** В кошелек Rapida Online

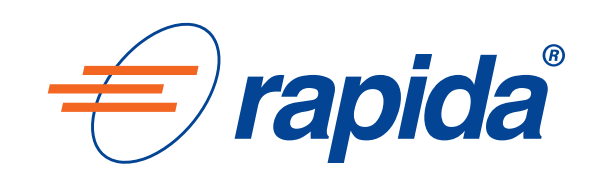

## Шаг Nº 4:

### Действия при выборе способа вывода денежных средств по шаблону в адрес поставщиков услуг:

Создайте шаблон платежа, для этого нажмите кнопку «Шаблоны» Оплатить Шаблоны 🔨 ести Главная Пополнить Личные финансы лавная нет данных нет данных rapida online Баланс 0.00₽ C5 Моментальные платежи 🔔 Мой профиль 🛛 🕒 История платежей в ритме большого города 🜃 Пополнить с банковской карты Напишите нам Платежи Тема сообщения 🕇 Избранное Предложения Мобильная связь (Россия) Интернет и ТВ Список любимых получателей пуст. Ваша электропочта: Коммунальные пла например: example@mail.com Штрафь Текст сообщения Налоги Госуслуги Телефони Коммерция

Популярные платежи

🖈 Мобильная связь (Россия): МТС Билайн Мегафон 🖈 Интернет и ТВ: Билайн (Интернет) HTB+ AKADO

Далее нажмите кнопку «Создать шаблон»

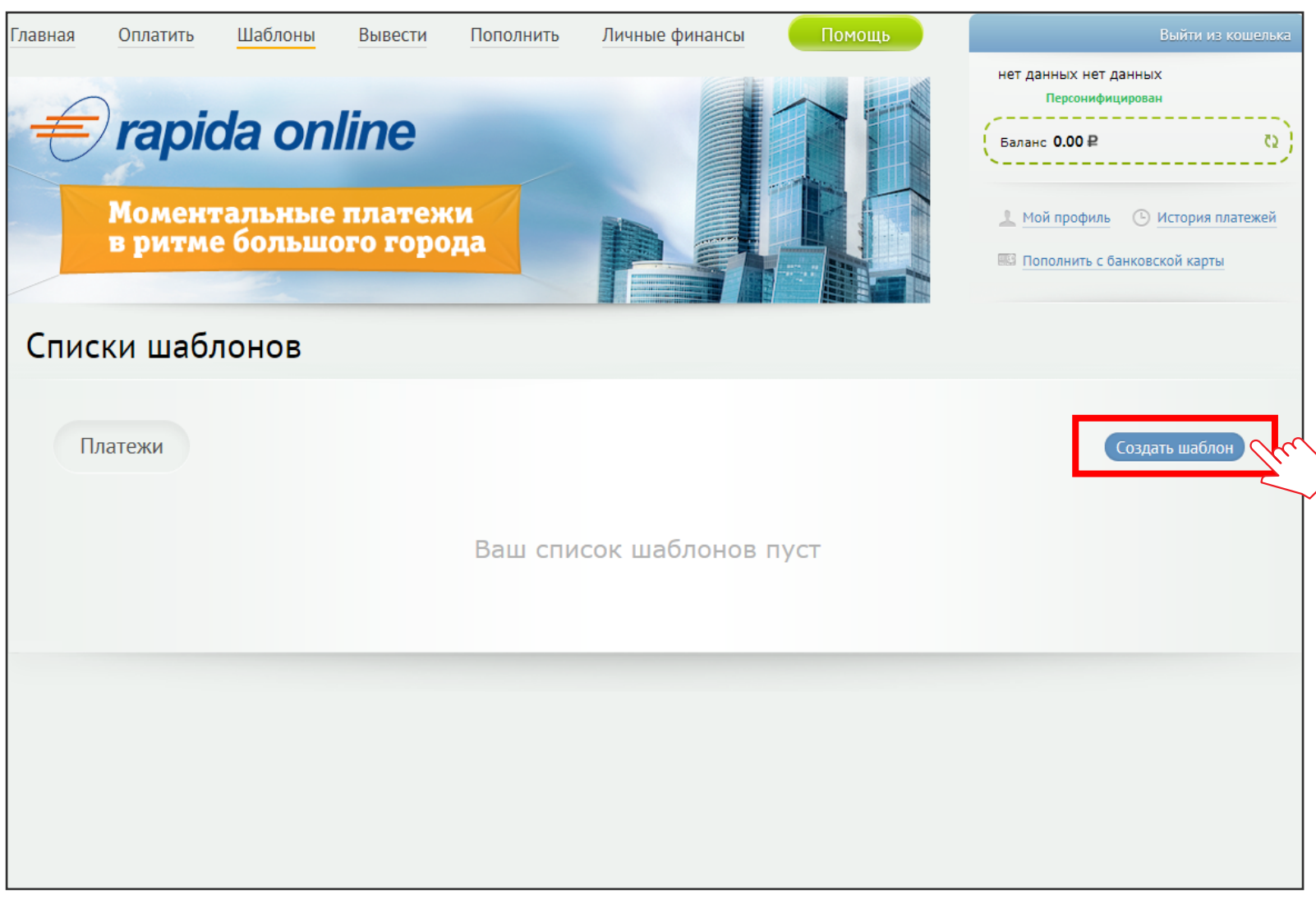

support@rapida.ru 8-800-555-444-1

Охранные сист Прочие услуги

Развлечения Страховани

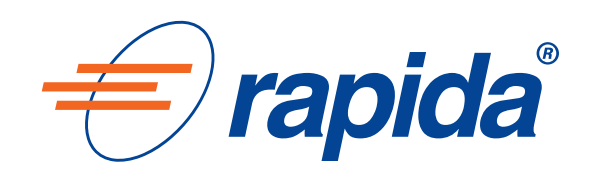

### После нажатия кнопки «Создать шаблон» выберите нужного получателя в списке категорий

(На скриншотах ниже предоставлен пример создания шаблона по услуге «Погашение кредита или пополнение счета в банке»)

#### Нажмите кнопку

«Погашение кредитов и займов»

| Далее  | наж  |
|--------|------|
| «Погаі | пени |

| Оплата услуг                                                                           | Наименование услуги                                 | Q                                                                                                    | (₽ Пс        |
|----------------------------------------------------------------------------------------|-----------------------------------------------------|----------------------------------------------------------------------------------------------------|--------------|
| Погашение кредитов и займов<br>Составние кредитов и займов<br>Банк Финам<br>Альфа-Банк | Мобильная связь (Россия)<br>Мтс<br>Билайн           | Интернет и ТВ<br>Билайн (Интернет)<br>ШТВ+                                                                                             | Pe<br>Pe     |
| Погашение кредита или пополнение счета           Коммунальные платежи                  | Мегафон          Платежные системы                  | ••• АКАDO<br>Денежные переводы                                                                                                    | (₽ <u>Py</u> |
| 🕤 ЖКУ Санкт-Петербург: Петроэлектросбыт                                                | Rapida Online         WebMoney (WMR)         Яндекс | <ul> <li>VISA/MASTERCARD (MAESTRO) СНГ</li> <li>VISA/MASTERCARD (MAESTRO) КБ ПриватБа</li> <li>VISA/MasterCard (Maestro) РФ</li> </ul> |              |
| Налоги<br>ФНС: оплата налогов по индексу документа                                     | Штрафы<br>Р Госуслуги РФ: ГИБДД                     | Госуслуги<br>Федеральная служба судебных приставов                                                                                     |              |

- мите кнопку «Погашение кредита или пополнение счета в банке»

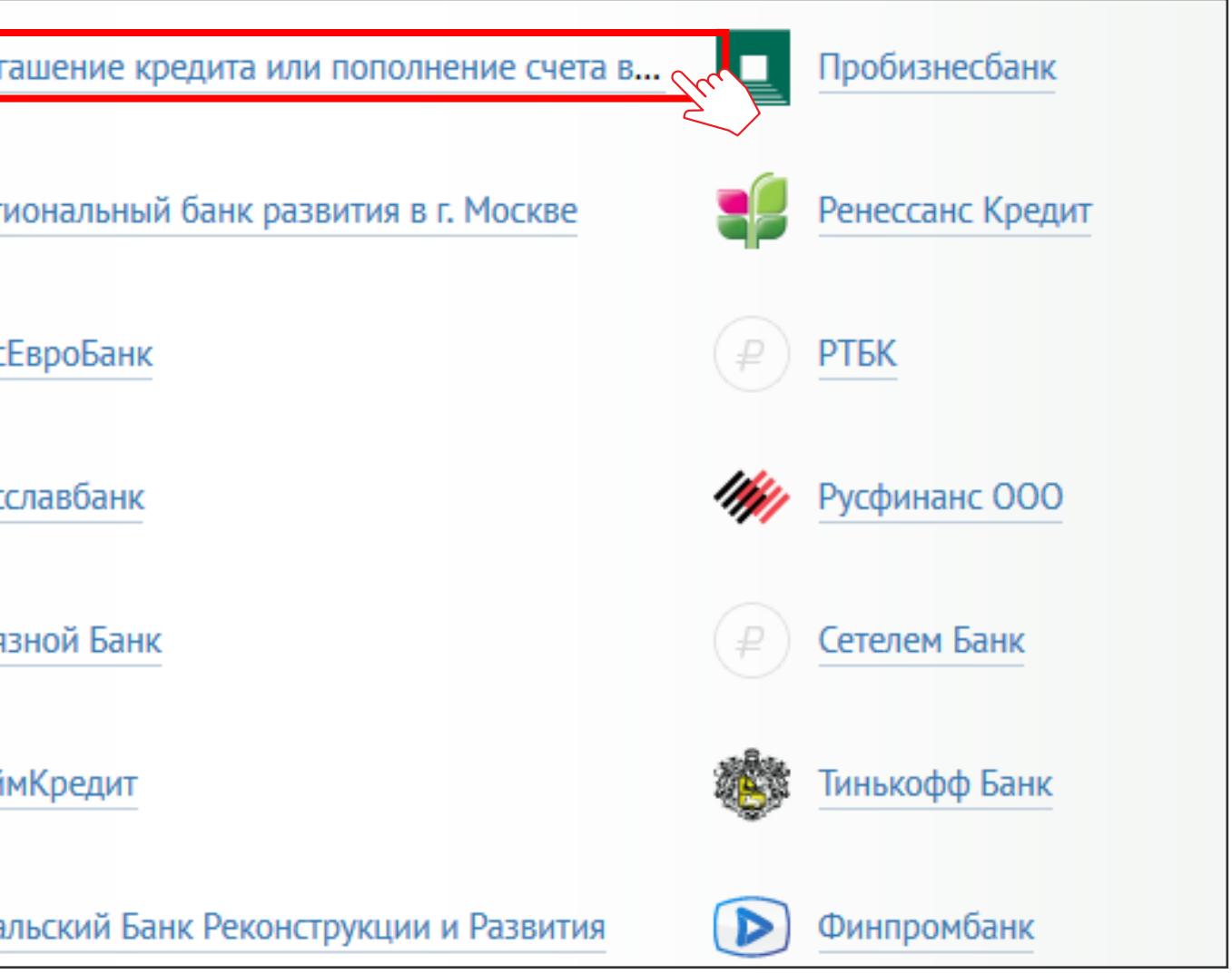

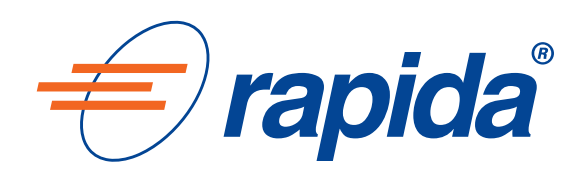

| В | открывшемся окне заполните все необходимые | поля |
|---|--------------------------------------------|------|
| И | нажмите кнопку «Сохранить как шаблон»      |      |

После нажатия кнопки «Сохранить как шаблон» ожидайте SMS с кодом подтверждения. После ввода подтверждающего кода, нажмите кнопку «Подтвердить оплату»

| Параметры платежа                            | > Подтверждение > Результат                                |                                  |
|----------------------------------------------|------------------------------------------------------------|----------------------------------|
| Номер счета получателя                       | Введите номер счета получателя (20 цифр)                   | На номер вашег<br>одноразовый ко |
| ФИО получателя                               |                                                            |                                  |
| БИК банка                                    | Введите ФИО получателя (до 64 знаков)                      | Введите код<br>подтверждения:    |
|                                              | Введите БИК банка (9 цифр)                                 |                                  |
| ФИО Плательщика                              | Введите ФИО Плательщика (до 64 знаков)                     |                                  |
| Номер договора (лицевой<br>счет)/номер карты |                                                            |                                  |
| Данные паспорта                              |                                                            | Подтвердить о                    |
| Адрес проживания                             |                                                            |                                  |
| Сумма:                                       | 0                                                          |                                  |
|                                              | Минимальный платеж: 0,01 р.<br>Комиссия: 1%, минимум 50 р. |                                  |
| Перейти к оплате или                         | Сохранить как шаблон                                       |                                  |

support@rapida.ru 8-800-555-444-1

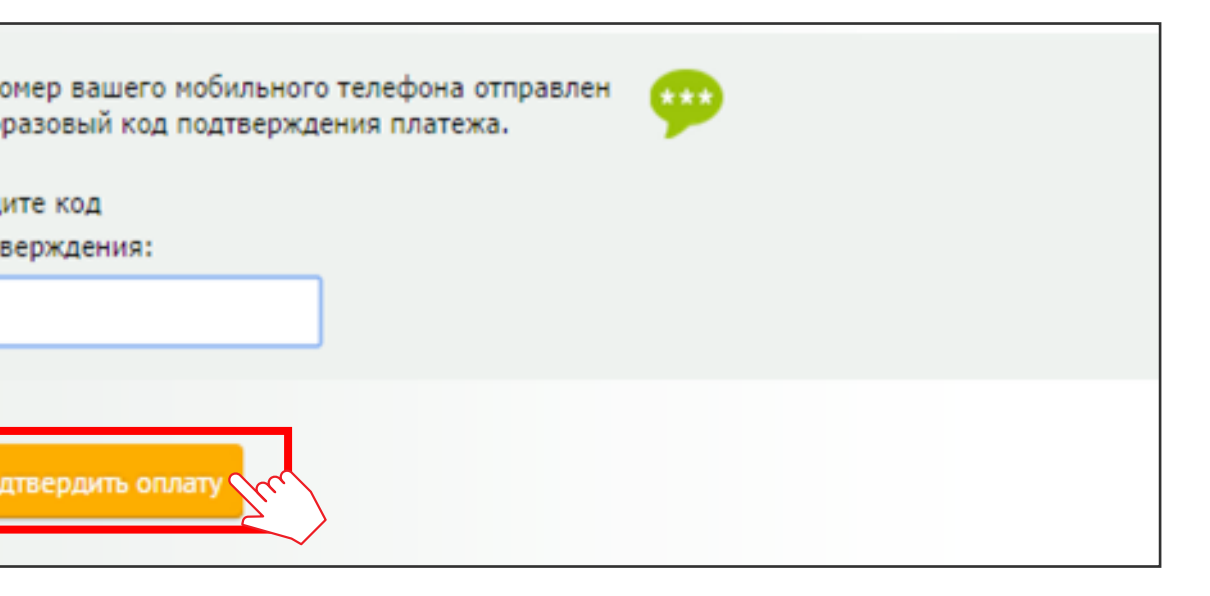

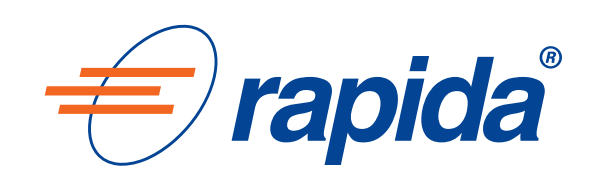

## Шаг N<sup>o</sup> 5:

### После сохранения шаблона, перейдите во вкладку «Шаблоны» и откройте созданный шаблон. Скопируйте уникальный номер.

| Название                              | VISA/MasterCard (Maestro) РФ - перевод на карту            | Изменить |
|---------------------------------------|------------------------------------------------------------|----------|
| Кодовое имя                           |                                                            |          |
| Уникальный номер                      | 69181 (устрызователей Google AdSense)                      |          |
| Максимальная сумма                    | 500                                                        |          |
| Получатель                            | VISA/MasterCard (Maestro) РФ - перевод на карту            |          |
| Отчество плательщика                  |                                                            |          |
| Имя Плательщика                       |                                                            |          |
| Фамилия Плательщика                   |                                                            |          |
| Номер мобильного телефона плательщика |                                                            |          |
| Адрес регистрации                     |                                                            |          |
| Номер карты                           |                                                            |          |
| Сумма                                 | 500.00 с комиссией = 600 руб.                              |          |
|                                       | Минимальный платеж: 100 р.<br>Комиссия: 2%, минимум 100 р. |          |
| К оплате                              |                                                            |          |

support@rapida.ru 8-800-555-444-1

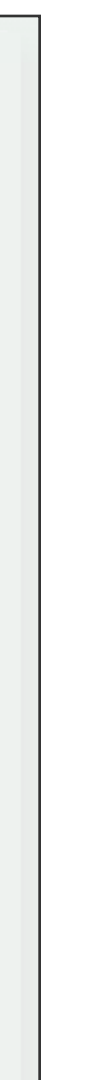

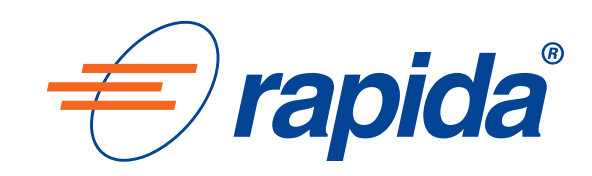

## **Шаг Nº 6:**

# Перейдите в настройки платежей вашего аккаунта в Google AdSense и выберите способ оплаты Rapida. После этого нажмите кнопку «Далее»

| Google AdSense     | Главная страница Мои объявления Разрешить/блокировать объявления Отчеты                                                                                                    |
|--------------------|----------------------------------------------------------------------------------------------------|
| Платежи            | Настройки платежей                                                                                                    |
| Настройки платежей | Выберите способ оплаты<br>Если вы хотите начать использовать новый способ оплаты в текущем платежном цикле, изменения необходимо вносить до 15-го ч                                                                                                    |
|                    | Rapida подробнее                                                                                                    |
|                    | <ul> <li>тоойка Rapida *</li> <li>* Получение средств, отправленных с помощью системы Рапида, возможно через два рабочих дня после их отправки.</li> </ul>                                                                                                    |
|                    | Варианты оплаты чеком                                                                                                    |
|                    | <ul> <li>Чек – почтовая доставка *</li> <li>Чек – курьерская доставка (плата за обработку: 24,00 \$) подробнее **</li> <li>* Чеки доставляются обычной почтой в течение 3-4 недель с даты отправления.</li> <li>** Чеки доставляются курьерской службой в течение 1 недели.</li> </ul> |
|                    | Далее >> утотмена                                                                                                    |

support@rapida.ru 8-800-555-444-1

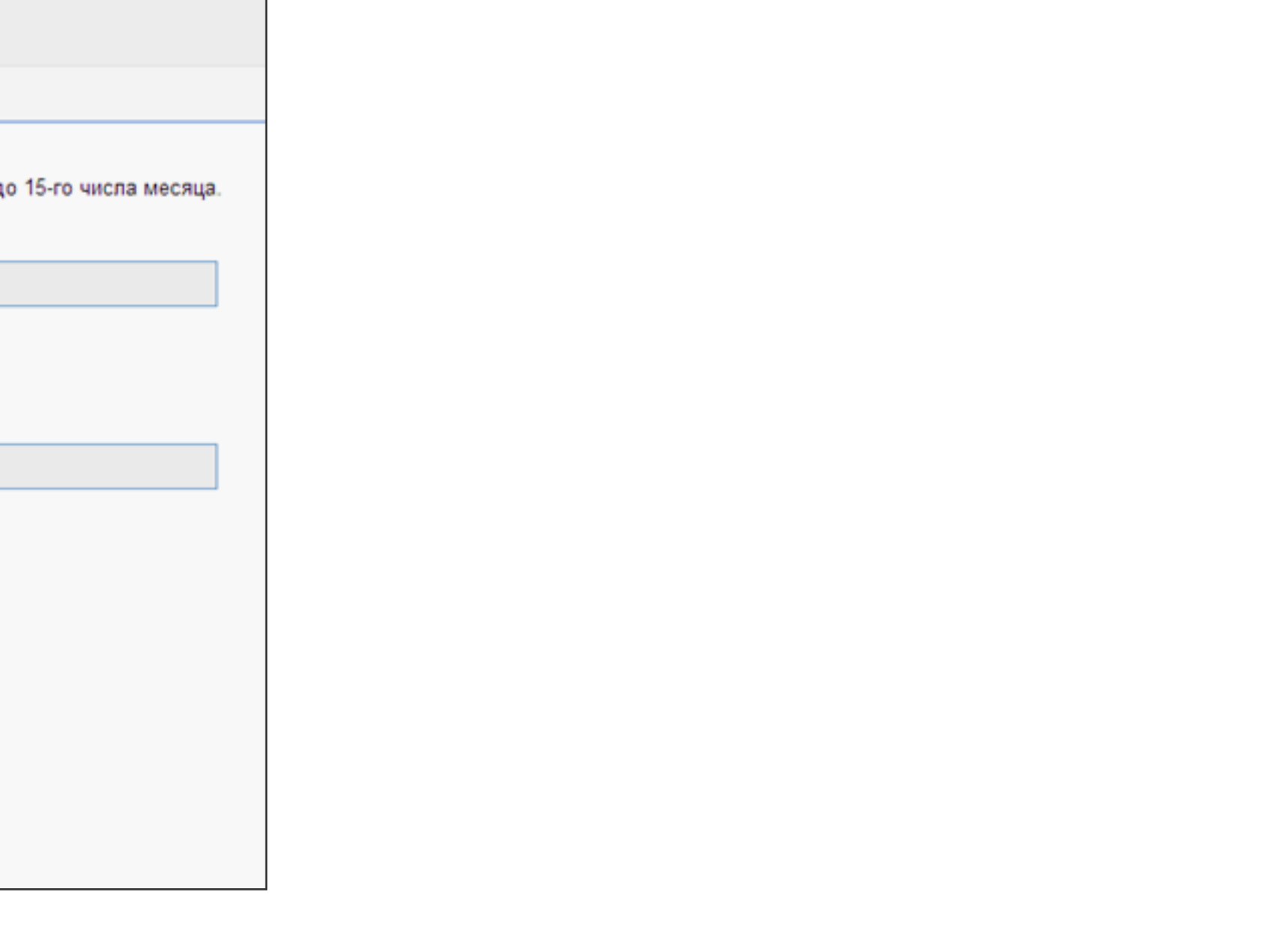

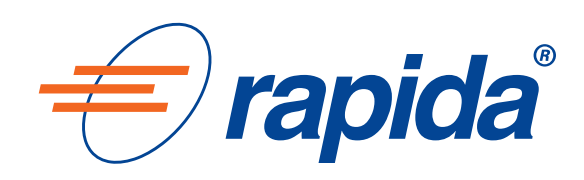

## **Шаг Nº 7:**

# В открывшемся окне заполните все необходимые поля и введите идентификатор шаблона системы «Рапида», уникальный номер, который вы скопировали в шаге N° 5

| Платежи                                                                              | Настройки платежей                                                                                                    |                                                                                                    |                                                                                                    |  |  |
|--------------------------------------------------------------------------------------|----------------------------------------------------------------------------------------------------|----------------------------------------------------------------------------------------------------|----------------------------------------------------------------------------------------------------|--|--|
| Настройки платежей                                                                   | платежей Подтверждение<br>Выбранный способ оплаты: Rapida .                                                                                                    |                                                                                                    |                                                                                                    |  |  |
|                                                                                      | Система "Рапида" позволяет осуществлять платежи только в случае, если адрес введен русскими буквами. Ознакомьтесь со следующими инструкциями и введите ниже свой точный |                                                                                                    |                                                                                                    |  |  |
|                                                                                      | Имя:                                                                                                    |                                                                                                    |                                                                                                    |  |  |
|                                                                                      | Отчество:                                                                                                    |                                                                                                    |                                                                                                    |  |  |
|                                                                                      | Фамилия:                                                                                                    |                                                                                                    | Пример:                                                                                                    |  |  |
|                                                                                      | Город:                                                                                                    |                                                                                                    | Иванович<br>Бобров                                                                                                    |  |  |
|                                                                                      | Адрес:                                                                                                    |                                                                                                    | ул. Ленина 15 - 5<br>Раменское                                                                                               |  |  |
|                                                                                      |                                                                                                    |                                                                                                    | 140100<br>Московская область                                                                                                 |  |  |
|                                                                                      | Почтовый индекс:                                                                                                    |                                                                                                    |                                                                                                    |  |  |
|                                                                                      | Идентификатор шаблона системы "Рапида":                                                                                                    | Church Church                                                                                                    |                                                                                                    |  |  |
|                                                                                      |                                                                                                    |                                                                                                    |                                                                                                    |  |  |
|                                                                                      | Важные примечания о системе Рапида:                                                                                                    |                                                                                                    |                                                                                                    |  |  |
|                                                                                      | <ul> <li>Обработка платежей выполняется в долл</li> <li>Мы не можем обрабатывать платежи сис:</li> <li>Ниже указана максимальная сумма для</li> </ul>                   | арах США, но платежи можно будет получить в местной валюте. Чтоби<br>темы Рапида для юридических лиц.<br>одной транзакции по системе "Рапида". Если ваш платеж превышает : | ы получить платеж, необходимо выполнить следующие инструкци<br>эту сумму, то вы попучите всю сумму в виде нескольких платеже |  |  |
| Максимальная сумма одной транзакции: Сумма в допларах США, эквивалентная 150000 руб. |                                                                                                    |                                                                                                    |                                                                                                    |  |  |
|                                                                                      | По верждаю, что у меня есть удостовер                                                                                                    | ение личности с фотографией со сведениями, которые соответствует и                                                                                                    | нформации об имени и адреса контакта, указанной выше.                                                                        |  |  |
|                                                                                      | Сохранить изменения и на                                                                                                    |                                                                                                    |                                                                                                    |  |  |

support@rapida.ru 8-800-555-444-1

#### Для зачисления денежных средств на кошелек Rapida Online напрямую (способ вывода N° 2),

й адрес по-русски.

введите номер кошелька, т.е. номер мобильного телефона, указанный при регистрации. (За данный способ взымается комиссия согласно тарифами системы)

Далее нажмите кнопку «Сохранить изменения»

ии

ей по системе "Рапида

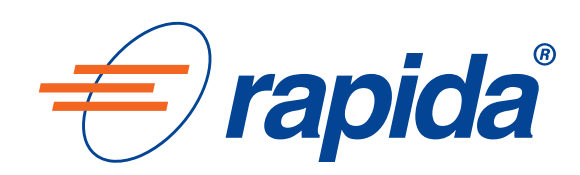

### Поздравляем!

Настройка завершена, теперь денежные средства от Google AdSense будут отправляться в соответствии с сохраненным шаблоном или зачисляться на ваш кошелек!

Обращаем Ваше внимание, что поставщики услуг могут ограничивать максимальную сумму вывода денежных средств.

Для подробной информации Вы можете обратиться в службу поддержки физических лиц: support@rapida.ru 8-800-555-444-1

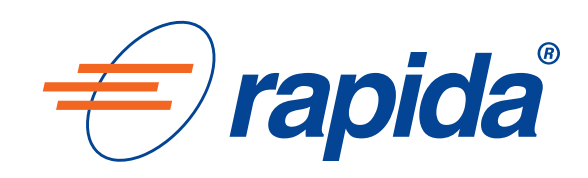